臺中市霧峰區霧峰國民小學雲端差勤管理系統簡要操作說明 、請至霧峰國小網頁首頁(https://wfps.tc.edu.tw/index.php)/校務 系統/差勤系統。

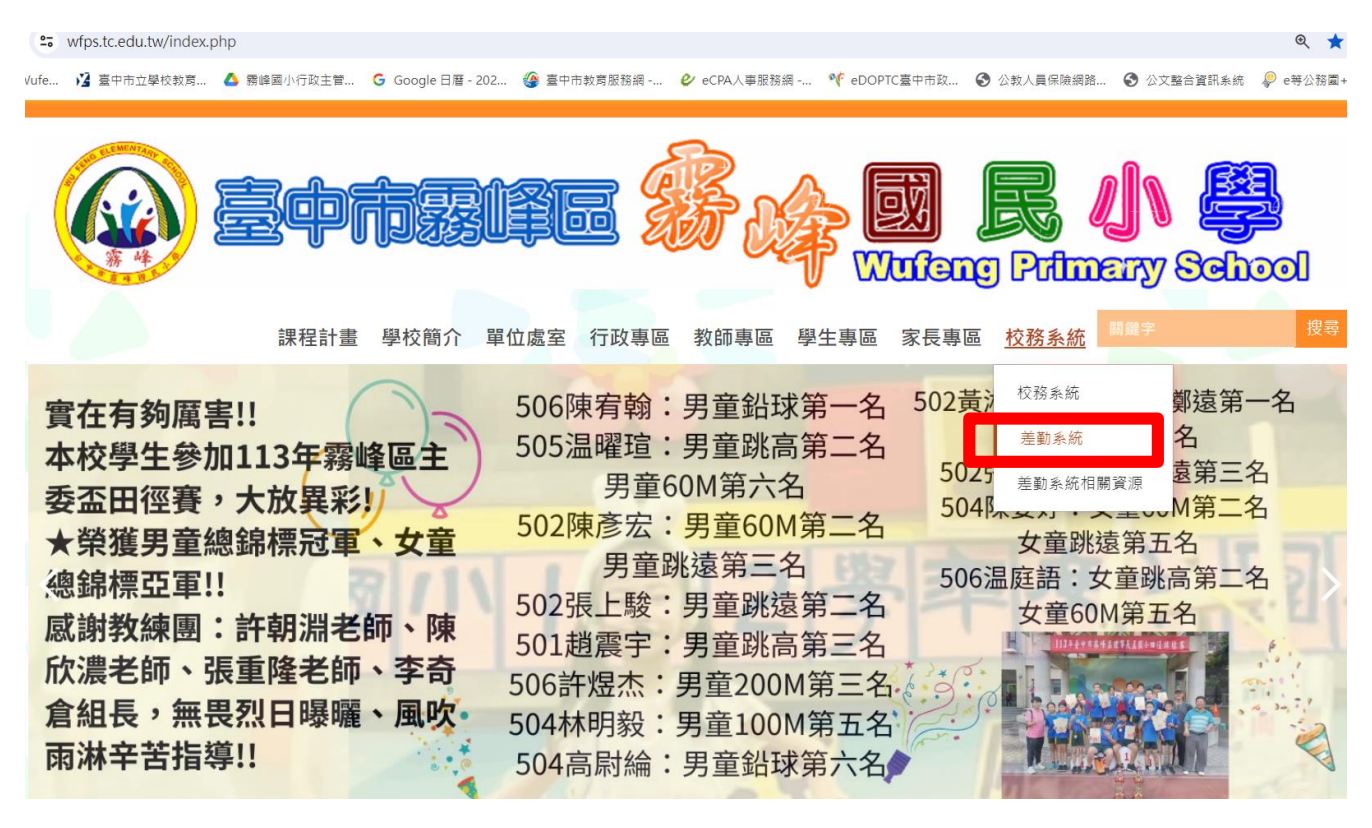

二、 登入帳號密碼

◎帳號:教育局公務帳號(OPENID)

◎密碼:預設 Aa123456

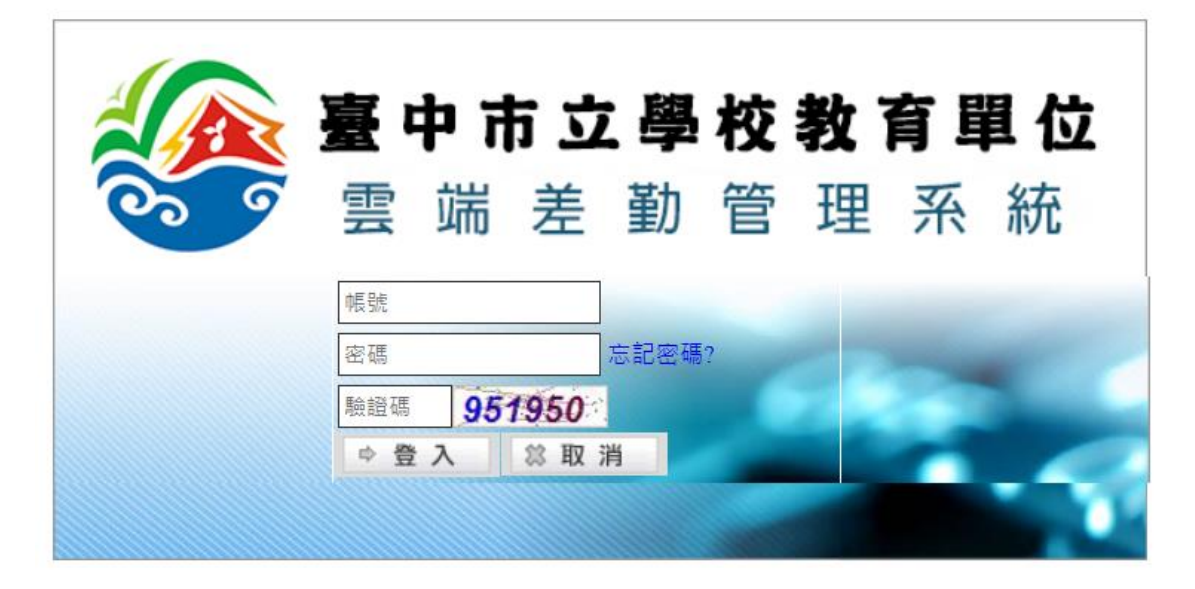

# 登入後從畫面中即可看到需簽核假單的筆數,點進去即可簽核

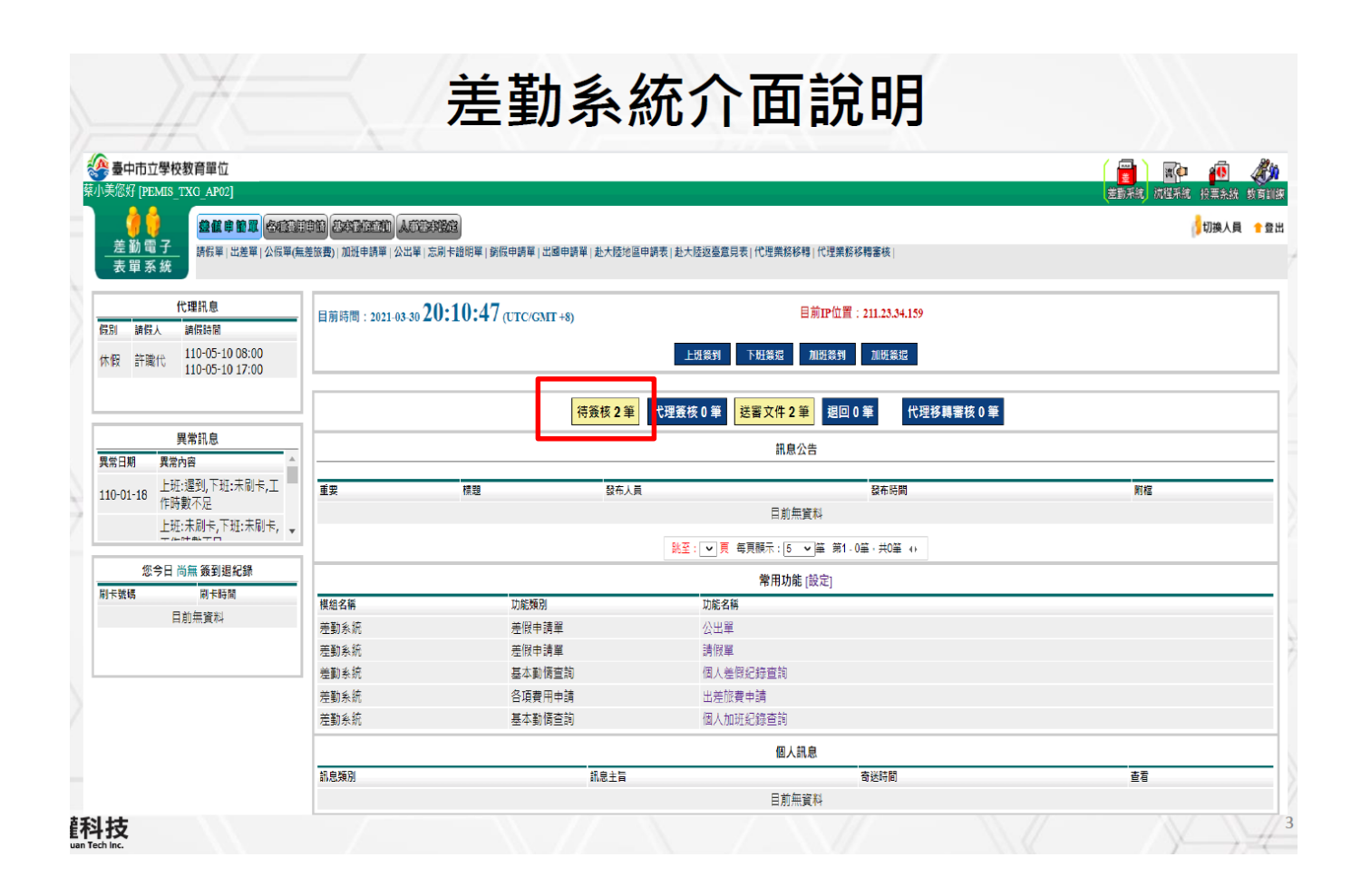

# 第一次登入後請變更密碼

|                   | 變更                                                         | 個人密碼                                        |                                 |
|-------------------|------------------------------------------------------------|---------------------------------------------|---------------------------------|
| ■第·               | 一次登入後密碼務必要變                                                | 更。                                          |                                 |
| ●依:               | <b>絛國家資安要求三個月要</b>                                         | 變更一次,且密碼不                                   | 能與之前一樣!                         |
|                   | 😪 WebCHR雲端差勤系統<br>EST您好 [PEMIS_TAOYUAN]                    |                                             |                                 |
| $\langle \rangle$ | ▲ 勤電子<br>表單系統 ▲ 勤電系統 ● ● ● ● ● ● ● ● ● ● ● ● ● ● ● ● ● ● ● | 2 2 2 2 2 2 2 2 2 2 2 2 2 2 2 2 2 2 2       | 11177576 9 677 1974 9 27 月 副 27 |
|                   | 差勤系統 / 人事基本設定 / <mark>變更個人密碼</mark> 💁<br>變更個人密碼            |                                             |                                 |
|                   | 請輸入舊密碼                                                     |                                             |                                 |
|                   | 請輸入新密碼<br>字元中的三種,長度需8碼(含)                                  | 須包含大寫字母、小寫字母、 <mark>數</mark> 字、特殊:<br> 以  - | 符號[~、!、@、#、\$] 四種               |
| / /               | 請輸入確認新密碼                                                   | P P A subsc                                 |                                 |
| 1 1               | [                                                          | 確定重填                                        |                                 |

三、差勤系統/人事基本設定/職務代理設定/新增職代:

※使用差勤系統請假前請至差勤系統/人事基本設定/職務代理設定/ 新增職代,先設定您的職務代理人,否則請假時無法選取職務代理人 (如下圖)。

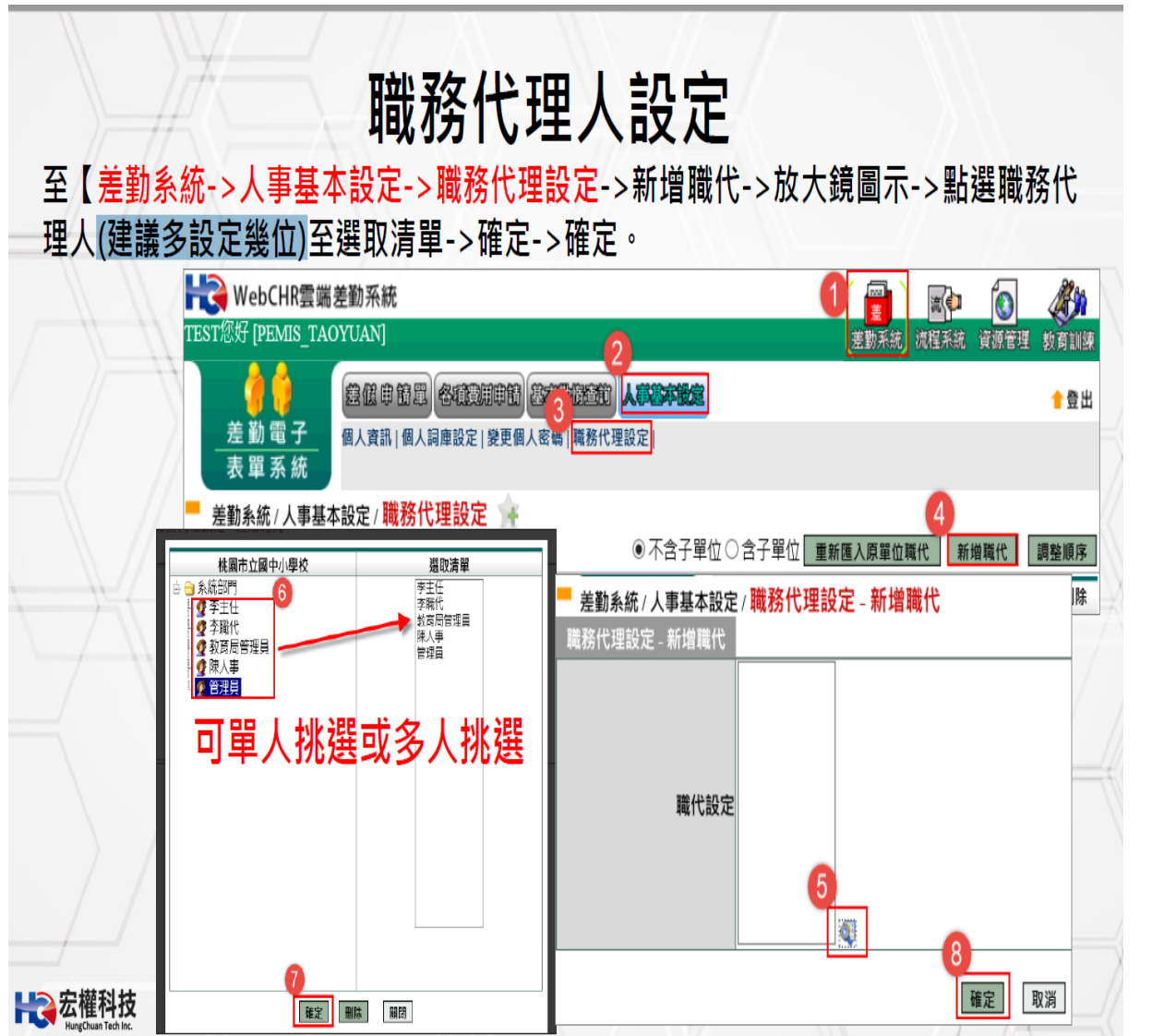

(<u>職代名單最多可設 15 人</u>,以後<u>請假只能從自己設定的職代名單去挑選</u> <u>職代</u>)。 四、差勤系統/差假申請單/**請假單**(無法即時請假請於 3 個工作天內補請) 【★参加訓練、研習、座談會、研討會、檢討會、觀摩會、說明會等請填寫 公假單】

| Hand WebCHR雪端美                    | 勤系統                                                                                                    | 4                                 |                                                         |
|-----------------------------------|----------------------------------------------------------------------------------------------------|-----------------------------------|---------------------------------------------------------|
| TEST您好 [PEMIS_T                   | [UAN]                                                                                                    | <b>U</b>                          | ▲ · · · · · · · · · · · · · · · · · · ·                 |
|                                   | 差低申管罩 各项支用申请 基本动行运行 人手基本设定                                                                                           |                                   |                                                         |
| 差勤電子3                             | 請假單 出差單 公出單 加班申請單 出國申請單 赴大陸地區申                                                                                       | ,<br>請單   忘刷卡證明單   銷假申請單   代理業務移動 | ₿│代理 <b>業務移轉審核</b> │                                    |
| ★ 単 示 机 差勤系統 / 差假申請請              | 第/請假單 👍                                                                                                    |                                   |                                                         |
|                                   | —————————————————————————————————————                                                                                | 译                                 |                                                         |
| 申請人                               | TEST 修改申請人                                                                                                    | 申請人單位系統部門                         |                                                         |
| 職稱                                | 組長                                                                                                    | 考勤代號 258488                       |                                                         |
| 4 請假類別                            | 加班補休 ✓<br>目前選取 0 小時之 加班補休時數 (欲請加班補休,請先)<br>請點選加班記錄                                                                   | 選擇時數)                             |                                                         |
| <mark>5</mark><br><sub>起訖時間</sub> | 超 109-04-14<br>109-04-14<br>訖 109-04-14 17 ♥時 30 ♥(日期格式YY-mm-dd)<br>共計 0日 0時 解釈 6                                    | 7 請假事由 個人詞庫 公                     | ○<br>用約庫                                                |
| 8 請假期間有無課務<br>附件說明                | ○否○是<br>無 ✓ 9                                                                                                    | <sub>上傳檔案</sub> 4.選擇              | <b>፪<sup>-</sup>請假類別」。</b>                              |
| 代理人資料<br>新増區間<br>刪除區間             | 職務代理人: <mark>講選擇</mark><br>代理時間:起 109-04-14 <u>■ 08 ∨</u> 時 00 ∨分 訖 10                                               | 5.選担<br>9-04-14                   | 聲「起訖時間」・記得─定要按「計算天窶<br>我事由填寫。                           |
| 差假資訊                              | 休假:可休30日0時,已休:2日0時<br>事假已休:0日0時(家庭照顧假於入事假計算)<br>病假日休:0日0時(主理假於人病假計算)<br>公假補休:可補休0日0時<br>出差補休:可補休1日1時<br>值班補休:可補休1日6時 | 8.選担<br>附件 <sup>2</sup><br>9.選担   | 譬請假時間有無課務。 农需求夾帶附件,每<br>∇得超過2M 。<br>聲職務代理人與代理時間→請禮貌性口頭曾 |
| 假單編號                              | 加班補休:可補休 14小時<br>活動補休:可補休 0日 0時<br>填表人單位                                                                             | <u></u> 提否 <sup>正</sup>           | 可以協助代理。<br><sup>填表時間</sup>                              |
| ch:1090105324                     | 多統部門                                                                                                    | TEST                              | 109-04-14                                               |

| <b>請假類別</b>                                                                                                    |
|----------------------------------------------------------------------------------------------------|
| ■IE瀏覽器設定方式:                                                                                                    |
| ■點選【此網站的選項】->【永遠允許】。                                                                                                    |
| 1     2     永遠允許(A)       javascript:_doPostBack     九許一次(A)     此網站的繼項(0) ▼                                                                   |
| ●之後再重新點選開功能即可開啟。                                                                                                    |
| - □ ×<br>(→) ④ @ http://118.163.163.244/TY_SCHOOL/humanly, ▼ 0<br>一 差勤系統 / 差假申請單 / 選取補休時數<br>選取補休時數 申請人:管理員 可補休時數剩餘 2小時                        |
| 選取     加班日期時間     申請時數     核發時數     可補休時數     補休期限     事由       □     109-03-25 17:30~19:30     2     2     110-03-25     TEST       確定     取消 |
| teres 宏權科技<br>Hungdruum Tech Inc.                                                                                                    |

| 118.163                                          | 3.163.244/TY_SCHOOL/index.aspx                                    | 1 🖬 🗣 🕁                                                                                                    |
|--------------------------------------------------|-------------------------------------------------------------------|----------------------------------------------------------------------------------------------------|
| 端差勤系統                                            |                                                                   | 已封鎖彈出式視窗:                                                                                                    |
| TAOYUAN]                                         |                                                                   | <ul> <li>(mcp.// res.ros.ros.ros.ros.ros.pxcpe0_did=20990</li> <li>(mcp.// res.ros.ros.ros.ros.ros.pxcpe0_did=20990</li> <li>(mcp.// res.ros.ros.ros.ros.ros.ros.ros.ros.ros.ro</li></ul> |
| 差低申請單 冬                                          | infit sanadi Adistik                                              | 私里新碑□ □ 塩績封鎖                                                                                                    |
| ■ <sup>請假單  出差單  公出<br/>■請單/請假單<br/>再重新點選問</sup> | <sup>[単]加班申請単]出國申請単 起大陸地區申請単 怎刷卡證明単 銷假申請単 代理業務<br/>用功能即可開啟。</sup> | 移轉 代<br>管理<br>3<br>完成                                                                                                    |
|                                                  | S 118.163.163.244/TY_SCHOOL/humanly/apply/SHC_H04.aspx?Whoaml=SH  | нс – 🗆 X                                                                                                    |
|                                                  | ③ 不安全   118.163.163.244/TY_SCHOOL/humanly/apply/SHC_H             | 04.aspx?WhoamI=                                                                                                    |
|                                                  |                                                                   |                                                                                                    |
|                                                  | 定刻永规/左阪中胡年/送4X111/1小时安                                            |                                                                                                    |

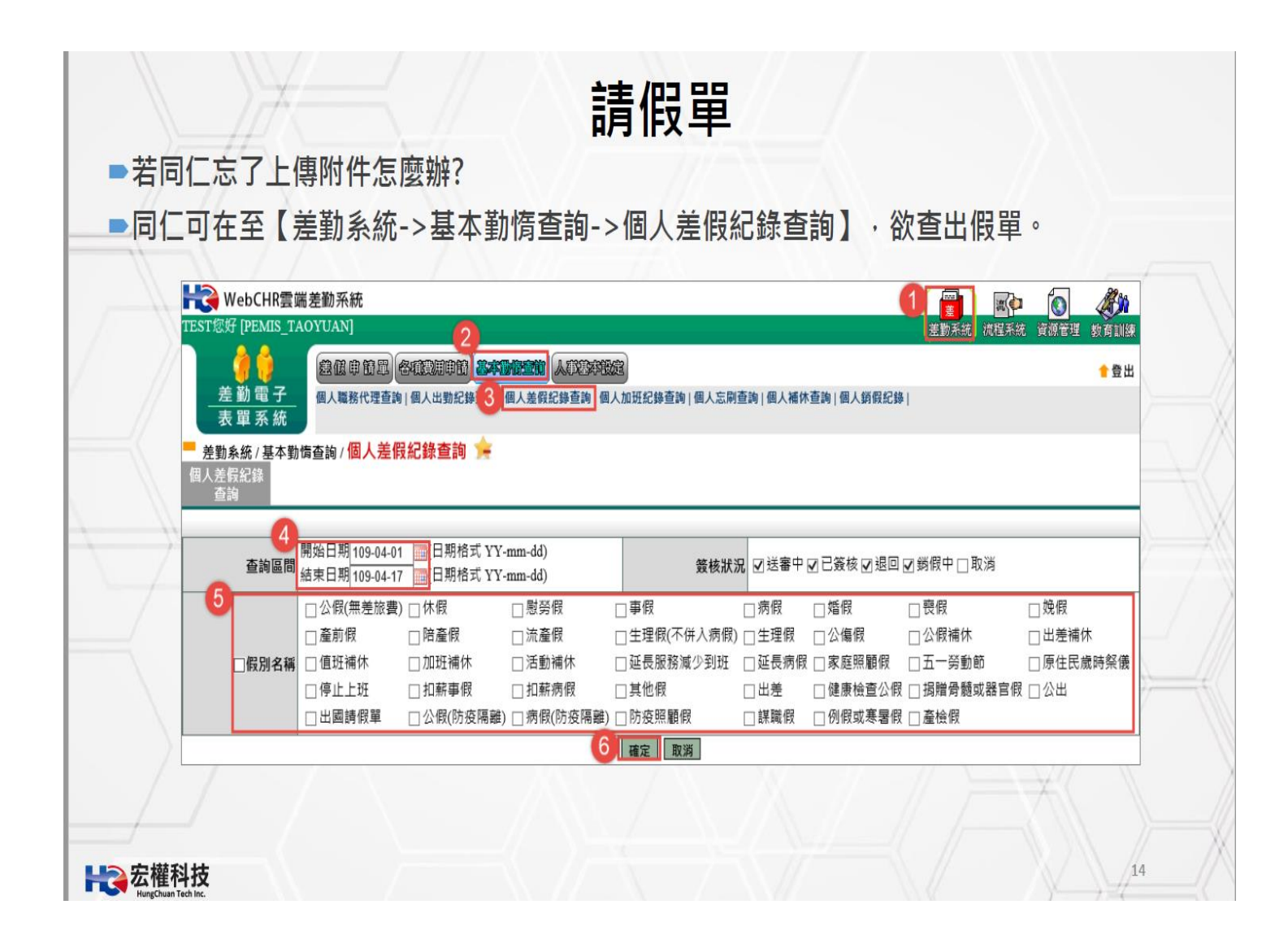

| 差勤:<br>個人差(<br>查; | <b>条統 / 基本勤t</b><br>叚紀錄<br>甸 條件重 | 廣查詢 / <mark>個</mark><br>查詢:109-( | <mark>人差假紀</mark><br>)4-13~109- | 錄查詢 🚖<br>-04-17                                  |                |                 |        | -                        | 請選擇列印              | 或下載 🗸                    | 執行 |
|-------------------|----------------------------------|----------------------------------|---------------------------------|--------------------------------------------------|----------------|-----------------|--------|--------------------------|--------------------|--------------------------|----|
| 單位<br>系統部P        | 職稱                               | 姓名<br>TEST                       | 假別                              | 差假日期<br>109-04-13<br>08:00<br>109-04-13<br>16:00 | 共計<br>1日0<br>時 | <b>事由</b><br>休假 | 地點     | <b>備註</b><br>2020年<br>國內 | <b>簽核狀況</b><br>已簽核 | 檢視 附件<br>7<br>❹ <u>}</u> | 銷  |
| ■休假:              | 1日0時<br>附件上傳                     |                                  |                                 |                                                  |                |                 |        |                          |                    |                          | 7  |
| Æ                 | 單                                | 位<br>系統部門                        |                                 |                                                  |                | 職稱組             | l長     |                          |                    |                          |    |
|                   | 起訖時                              | 間 109-04-05<br>附檔1:20            | 08:00~109-04<br>)20032504261    | I-05 16:00 共計1日0開<br>8 上課欄(公所).txt<br>瀏覽         | 5              | 事由 11           | 111111 |                          |                    |                          |    |
|                   | 附件上                              | 傳                                |                                 | 瀏覽<br>瀏覽                                         |                |                 |        |                          |                    | 1                        |    |

- 五、差勤系統/差假申請單/公假單(無差旅費)【★參加訓練、研習、座談 會、研討會、檢討會、觀摩會、說明會等適用】
  - (一)假別:公假(無差旅費),當時附件說明選如附檔,請將公假公文、
     附件、簽稿(本文)、首長核准後批核紀錄及相關證明文件一併掃
     描後上傳。
    - (二)(附件說明:選證件後送):
      - (1)如公假單還在跑流程:請至首頁/點選送審文件匣的假單最後 面有個檢視,點進去將公假公文、附件、簽稿(本文)、首長 核准後批核紀錄及相關證明文件一併掃描後上傳即可。
      - (2)如公假單流程已簽核完畢:請將公假公文、附件、簽稿(本 文)、首長核准後批核紀錄及相關證明文件一併掃描後送至人 事室。

| 6                | 屏東縣立學校教育單                       | š位                                                     |                        |                           |                                                                                                    | Þ 🦓 🔞       |
|------------------|---------------------------------|--------------------------------------------------------|------------------------|---------------------------|----------------------------------------------------------------------------------------------------|-------------|
| 蔡小               | N美您好 [PEMIS_PIF_AP02]           |                                                        |                        |                           | 盖勤系统 流程系                                                                                                    | 統 教育訓練 投票条約 |
|                  | 差勤 索 子                          |                                                        |                        |                           |                                                                                                    | 🔰切換人員 懀 登出  |
|                  |                                 | 出差單(有差版), 公假單(無差旅費)   公出單   加班申請單   出國申                | ■請単 赴大陸地區申請表 忘刷↑       | 号證明單   錫假申請單   代理業務移轉   ↑ | 理業務移轉審核                                                                                                    |             |
| <mark>-</mark> j | 差勤系統 / 差假申請單 / <mark>公</mark> 條 | 段單(無差旅費) 🙀                                             |                        |                           |                                                                                                    |             |
|                  |                                 |                                                        | 公假單(無差旅費)              |                           |                                                                                                    |             |
|                  | 申請人                             | 蔡小美 修改申請人                                              |                        | 申請人單位系統部門                 |                                                                                                    |             |
|                  | 職稱                              | 教師兼組長                                                  |                        | 考勤代號 267117               |                                                                                                    |             |
|                  | 公假種類                            | 請選擇 >                                                  |                        | 公假類別 無差旅費-屏東              | 縣内∨                                                                                                    |             |
|                  | 公假地點                            | 請選擇 マ   請選擇 マ   請選擇 マ   加入地路                           |                        | 公假事由                      | 用詞庫                                                                                                    |             |
|                  | 附件說明                            | 無 ~                                                    |                        | 上傳檔案                      |                                                                                                    |             |
|                  | 差假期間有無課務                        | ○否○是                                                   |                        |                           |                                                                                                    |             |
|                  |                                 | <u> 2110-03-15</u> 08 ∨時 00 ∨分 (日期格式YY-mm-d            | <sup>ld)</sup> 1.5     | 申請方式同出                    | 差單(有差旅費                                                                                                    | ) •         |
| _                | 起訖時間                            | 12  110-03-15         16♥  时  00♥  万  (日期借式¥¥-mm-0<br> | 2 (                    | <sup>第</sup> 早此公假留        | 事後不能由語:                                                                                                    | 主旅费         |
|                  |                                 | 請填入實際執行職務可補休時數(不含路程): 📀                                | 2.13                   | ᆂᄹᄢᄶᇌᆍ                    | 尹攸仁阳中明7<br>\\\\\\\:\::::::::::::::::::::::::::::                                                                                                    | 生水貝         |
|                  |                                 | 計算天戰 共計0日0時                                            | î                      | <b><sup>工部分安特</sup></b> 別 | 注息 しんしょう しんしょう しんしょ しんしょ |             |
|                  | 代理人資料<br>新増區間<br>刪除區間           | 職務代理人:[請選擇<br>代理時間:起 110-03-15 08 ✔ 時 00 ✔ 分 訖 [1      | ✓<br>10-03-15 16 ✓時 00 | ✔分                        |                                                                                                    |             |
|                  |                                 | 假單編號                                                   | 填表人單位                  | 填表                        | 、    填表                                                                                                    | 日期          |
|                  | c                               | lv110031500348                                         | 系統部門                   | 至小师                       | 110-0                                                                                                    | )3-15       |

# 六、差勤系統/差假申請單/公出單

公出(取代各處室公出登記簿),由單位主管決行:短時間2小時內或 短距離(距本校未逾5公里者)外出處理公務。

| H WebCHR雲端差勤羽                | 系統                                                                                                    |                                            |                   | o <i>#</i> >>                   |    |
|------------------------------|----------------------------------------------------------------------------------------------------|--------------------------------------------|-------------------|---------------------------------|----|
| TEST您好 [PEMIS_TAOYUA         | א]                                                                                                    |                                            | 差勤系統 流程系統 資       | 原管理 教育訓練                        |    |
| <u>_差勤電子</u><br>表單系統         | 【申節票 各種設用申簡 怎么就能知道。<br>■   出 3 公出車 加班申請單   出國申請單                                                      | 人們已來我完<br>赴大陸地區申請單   忘刷卡證明單                | 銷假申請單 代理業務移轉 f    | ● 登出<br><sup>代理業務移轉審核</sup>     | 1  |
| 差勤系統 / 差假申請單 / 1             | 公出單 🗽                                                                                                 |                                            |                   |                                 |    |
|                              | 1                                                                                                    | 出單                                         |                   |                                 |    |
| 申請人 TEST                     | 修改申請人                                                                                                 | 申請人單位 系統部門                                 | 9                 |                                 |    |
| 職稱組長                         |                                                                                                    | 考勤代號 258488                                |                   |                                 |    |
| 4 公出地點 詩選擇                   | ◇   請選擇 ◇   請選擇 ◇   加入地點                                                                              | 3<br>公出事由<br>個人詞                           | <b>庫</b> 公用詞庫     |                                 |    |
| 6 附件說明 無                     | $\checkmark$                                                                                          | 上傳檔案                                       |                   |                                 |    |
| 2 109<br>起診時間 訖 109<br>共計 0日 | -04-14 <u>08 ♥</u> 時 00 ♥(日期格式YY<br>-04-14 <u>10 ♥</u> 時 00 ♥(日期格式YY<br>日 0時 <b>計算天戦</b> ● 不含假日 ○ 含假日 | <sup>(-mm-dd)</sup> 依照上过<br>(-mm-dd) 6.附件說 | 步驟,請依序<br>明欄選擇「如降 | 填寫。<br>付檔」, <mark>就</mark> 可於右方 | 上傳 |
| 8 □週期性 每週的                   |                                                                                                    | 案中上傳                                       | 附件。               | and second a second from        |    |
| 9 職務代理人 免職代                  |                                                                                                    | ✓ 7.8.起訖                                   | 時間以及是否為           | 過期性可直接點選                        | •  |
| 假單編號                         | 填表人單位                                                                                                 | <sub>填表人</sub> 9.職務代                       | 理人部分預設的           | <b>免職代・</b> 若學校有內               | 規夫 |
| clv1090105396                | 系統部門                                                                                                  | TEST GET THE HALL                          | - Ah=I =100.0114  | 爬 十 罕                           |    |

#### 七、差勤系統/差假申請單/出國申請單

(一)出國申請單併請假單功能:填完本單即完成請假手續。

(二)有赴大陸地區者:請另加填赴大陸地區申請表。

(三)例假日或寒暑假出國仍需填寫:預定出國期間請填寫全部出國日期,含假日。請假類別請勾選例假日、寒暑假。

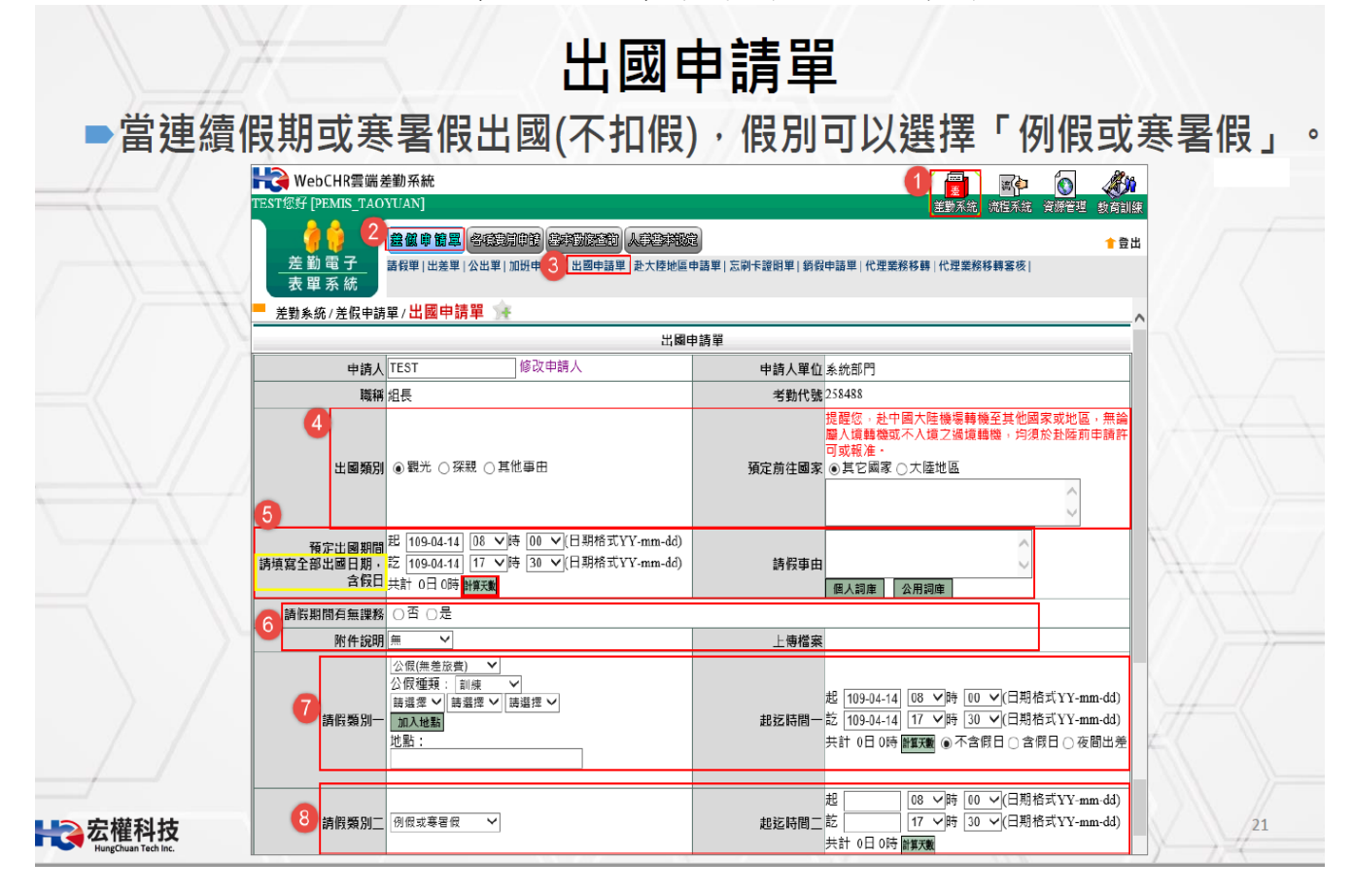

| 一位四章         | 日本                          | <b>百日进行客</b> 约有空                                                                                                    | 姿则植窗亡                                            | 思么惊下「                                                                                                    |
|--------------|-----------------------------|----------------------------------------------------------------------------------------------------|--------------------------------------------------|----------------------------------------------------------------------------------------------------|
| 推行流和         | ョロエロ<br>早園卡絡                | 坦坦[1] 貝科俱為<br>[核作業]。                                                                                                    | ,其科供為九                                           | ;辛′反′仄、                                                                                                    |
|              |                             |                                                                                                    |                                                  |                                                                                                    |
| $\geq$       | 請假類別三                       | ○本式(小学200夏)<br>公(教授項: 則歳<br>協選擇 ◇<br>随選擇 ◇<br>読選擇 ◇<br>読選擇 ◇<br>読選擇 ◇<br>読選擇 ◇<br>読選 ▼                                                                                | 起迄時間三記<br>共計 0日                                  | 08         ○時         00         ✓(日期格式YY-mm-dd)           17         ○時         30         ✓)(日期格式YY-mm-dd)           0時         新算実業         ④ 不含假日 ○ 含假日 ○ 夜間出差 |
| $\mathbf{A}$ | 請假類別四                       | ○公假(無差旅費)     >       公假(種類:)     」訓練       請選擇     」       請選擇     」       請選擇     」       請選擇     」       請選擇     」       請選擇     」       請選擇     」       請選擇     」 | 起<br>起迄時間四<br>訖<br>共計 0日                         | 08 ♥時 00 ♥(日期格式YY-mm-dd)<br>17 ♥時 30 ♥(日期格式YY-mm-dd)<br>0時 ¥買天職 ④ 不含假日 ○ 含假日 ○ 夜間出差                                                                                |
|              | 請假類別五                       | 公假(無差協費)     ✓       公假種類:     則應       「請選擇 ✓     「請選擇 ✓       「請選擇 ✓     「請選擇 ✓       加入地點     :                                                                    | 起迄時間五<br>訖<br>共計 0日                              | 08 V時 00 V(日期格式YY-mm-dd)<br>17 V時 30 V(日期格式YY-mm-dd)<br>0時 ¥蔡天章 ④ 不含假日 ○ 含假日 ○ 夜間出差                                                                                |
|              | 10<br>代理人資料<br>新増區間<br>刪除區間 | 職務代理人:   請選擇<br>代理時間:起   109-04-14     08 <b>〜</b>  時   00 <b>〜</b>  分 訖   1                                                                                          | <b>◇</b><br>09-04-14 17 <b>◇</b> 時 30 <b>◇</b> 分 |                                                                                                    |
| / / 8        | 保留延速                        | 值表人單位                                                                                                    | 埴売人                                              | 埴表時間                                                                                                    |

八、差勤系統/差假申請單/赴大陸地區申請表(不含港澳) 請先填列赴大陸地區申請表+出國申請單,才算完成請假手續。

| 😪 WebCHR雲端差勤<br>ST您好 [PEMIS_T  | 系統<br>AN]                                                                             |                              |                           |                                  | • 💽 🍂<br>秋: 資源管理 教育訓練              | **當赴大陸回國                 |
|--------------------------------|---------------------------------------------------------------------------------------|------------------------------|---------------------------|----------------------------------|------------------------------------|--------------------------|
|                                |                                                                                       | と<br>の<br>の<br>同<br>卡<br>證明単 | 銷假申請單                     | 代理業務移轉 代理業務                      | <mark>會</mark> 登出<br>移轉客核          | 後,7天內記得填寫                |
| 表 單 系 統<br>差勤系統 / 差假申請單 /      | 赴大陸地區申請單 👉                                                                            |                              |                           |                                  |                                    | 返臺通報表**                  |
| 由法」 TFST                       | 赴大陸地                                                                                  | 過甲請單<br>由誌 1 菁 4             | sk, 442.±2,00             |                                  |                                    |                          |
| 4 職種 組長                        |                                                                                       | 中前八単位<br>官職等                 | <sup>赤約[101]</sup><br>無職等 |                                  |                                    |                          |
| 赴大陸地區地點請填列                     | 省及市(如前往2個以上地區均需艫列)                                                                    | 本年曾赴大陸地區次數                   |                           |                                  |                                    |                          |
| ン<br>本次申請赴大陸<br>地區起訖日期<br>謝算天戦 | 04-14 10 08 ♥時 00 ♥分 (日期格式 YY-mm-dd)<br>04-14 17 ♥時 30 ♥分 (日期格式 YY-mm-dd)<br>共計 0日 0時 | 前次赴大陸<br>地區日期                | 起<br>訖<br>計算天数 共計         | 08 V時00 V分<br>17 V時30 V分<br>0日0時 | (日期格式 YY-mm-dd)<br>(日期格式 YY-mm-dd) |                          |
| 6 附件說明 如附借                     | 一定要夾帶附                                                                                | 」<br>古<br>檔<br>上傳檔案          |                           | 潮覽<br>潮聲<br>潮覽                   | ▶請記<br>至其他                         | 得赴中國大陸機場轉機<br>國家或地區,無論屬) |
|                                | 體地區與大陸地區人民關係條例第九條第四項第二<br>家機密保護法第二十六條第一項所列人員                                          | 飲所列人員                        |                           |                                  | 境轉機                                | 或不入境之過境轉機,               |
|                                | \$時報工作法第三條第一項第三款所列人員<br>段國家安全或重大利益公務人員特殊查核辦法所公<br>₽內不曾為上述人員                           | 告職務之人員                       |                           |                                  | 均須於                                | 赴陸前申請許可或報准               |
|                                |                                                                                       | 榆胕文件                         |                           |                                  |                                    |                          |

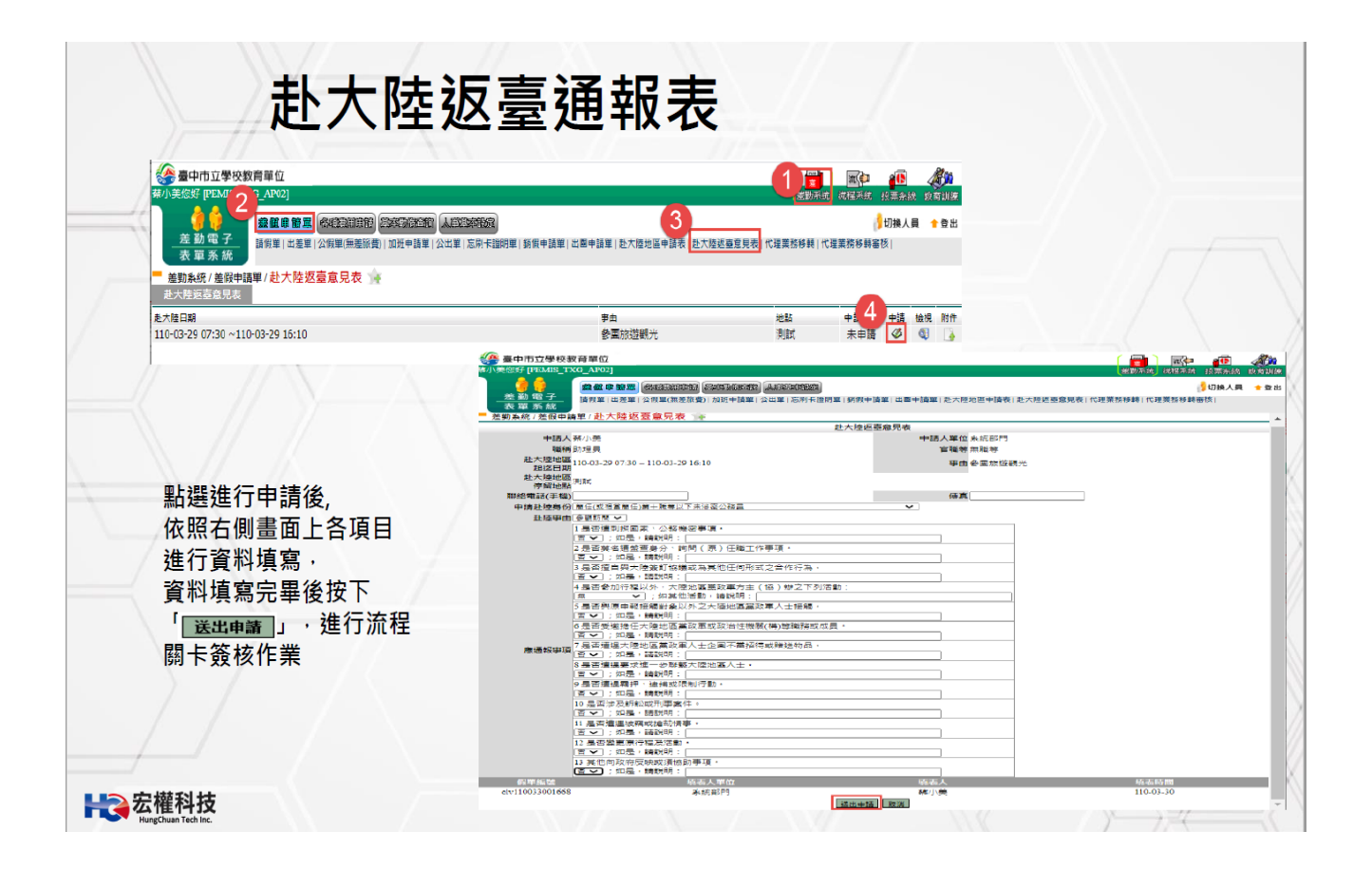

九、差勤系統/差假申請單/銷假申請單

# 銷假申請單

●查詢欲銷假日期區間->確定->點選欲銷假的假單圖示->確認所銷假的時間及事由或有附件需上傳->送出申請。

|                  | ● <sup>2</sup> <u>会</u> ■子 請問              | <b>醸 印 簡 單</b> 名4<br>(單   出差單   公出 | 重要用申請<br>基本<br>1単   加班申請単 | (1)<br>(1)<br>(1)<br>(1)<br>(1)<br>(1)<br>(1)<br>(1) | 3<br>時單   忘刷卡證明單   銷假申請單 | 代理業務移轉 代理業務種 |      |
|------------------|--------------------------------------------|------------------------------------|---------------------------|------------------------------------------------------|--------------------------|--------------|------|
| 表單 差勤系統          | 系 統<br>5/差假申請單/                            | 銷假申請單                              | э́н                       |                                                      |                          |              |      |
|                  |                                            |                                    |                           | 請選擇欲查詢的條件                                            |                          |              |      |
|                  | 查詢區間 開始<br>結束                              | 日期 109-04-01<br>日期 109-04-14       | Ⅰ (日期格<br>↓ (日期格          | 式 YY-mm-dd)<br>式 YY-mm-dd)                           |                          |              |      |
|                  |                                            | _                                  |                           | 5 確定 取消                                              |                          |              |      |
| 差勤系統/<br>查詢範圍:10 | / 差假申請單 / <mark> </mark><br>9-04-01~109-04 | <b>消假申請單</b><br>-14                | э́к                       |                                                      |                          |              |      |
|                  |                                            |                                    |                           | 查詢結果                                                 |                          |              |      |
| 單位               | 職稱                                         | 姓名                                 | 假別                        | 差假期間                                                 | 假單事由                     |              | 6 銷假 |
| 1 144            | 40 E                                       | TEST                               | 休假                        | 109-04-13 08:00                                      | 休假                       |              | - w  |

26

**米**会宏權科技

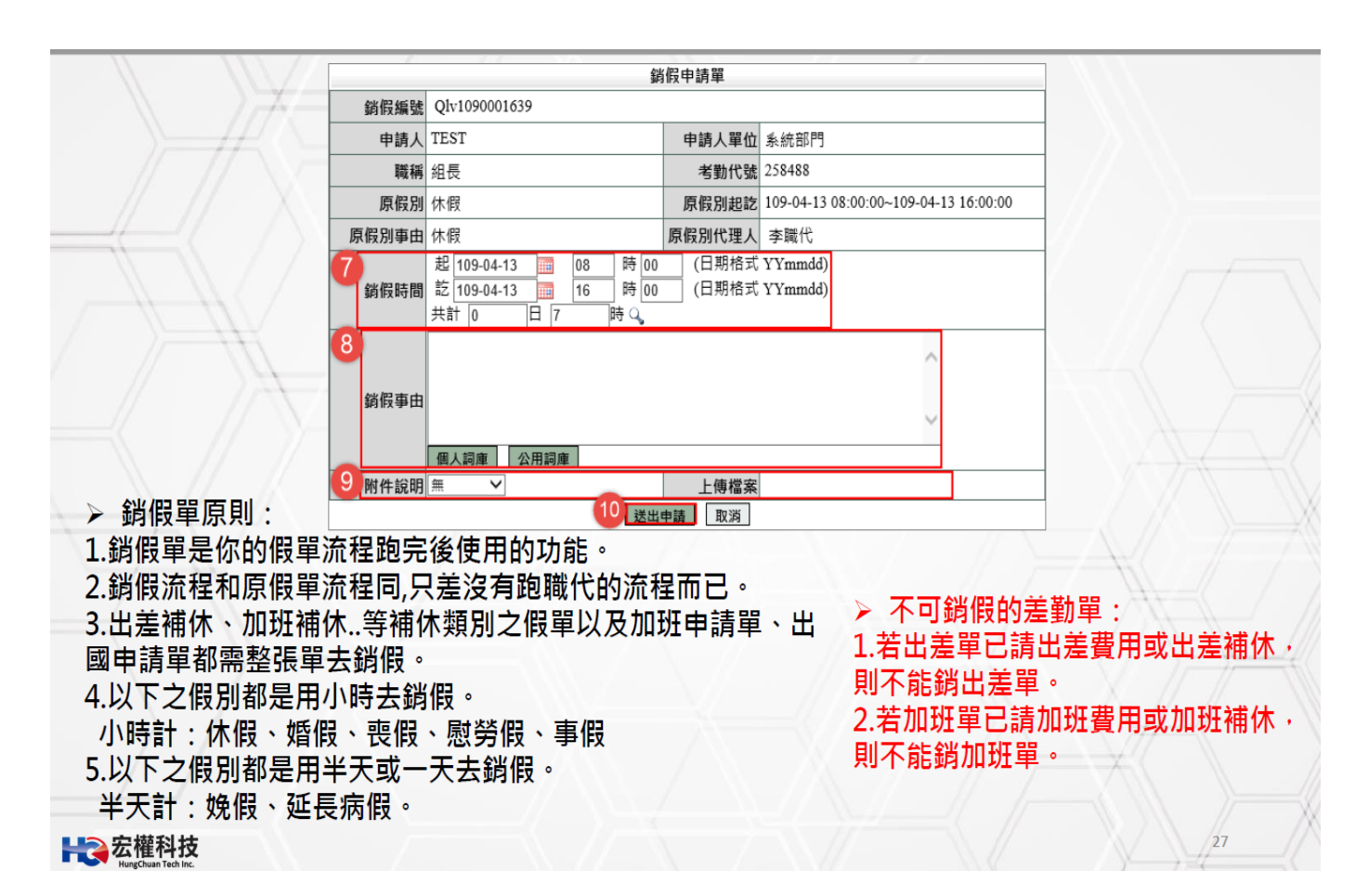

|                                                                                                    | 0                                                                                                    | 弋理給請儱                                   |
|----------------------------------------------------------------------------------------------------|----------------------------------------------------------------------------------------------------|-----------------------------------------|
|                                                                                                    |                                                                                                    | <u>a</u>                                |
| 13月25日)<br>人和25月25日<br>出國中請單   赴大陸地區申請單   忘                                                                                                | <u>漫刻赤約</u> 砌種赤紙 資源<br>3<br>刷卡證明單   銷假申請單 <mark>代理業務移轉</mark> 代                                      | <sup>保管理</sup> 較貢訓練<br>會登出<br>☆理業務移轉審核  |
| 代理結束時間<br>109-04-15 17:30                                                                                                    | 移轉簧核代理給請假人之其他代理人                                                                                     | 取消<br>審核狀況 移轉                           |
|                                                                                                    |                                                                                                    | ¥# {                                    |
|                                                                                                    |                                                                                                    | 28                                      |
|                                                                                                    | 代理業務移轉 👍                                                                                             | 代理業務移                                   |
|                                                                                                    |                                                                                                    |                                         |
| 假單編號 clv10900<br>代理起迄時間 109-04-13                                                                                                    | 78664<br>3 08:00~ 109-04-13 12:00                                                                    |                                         |
| 假單編號         clv10900           代理起迄時間         109-04-15           黃小明的代理人         李職代           李職代         李職代           李主任         李主任 | 78664<br>3 08:00~ 109-04-13 12:00<br>:<br>: 109-04-13                                                | (日期格式YY-mm-dd<br>(日期格式YY-mm-dd          |
| 假單編號 clv10900<br>代理起迄時間 109-04-1:<br>黃小明的代理人<br>李號代 ▼<br>李聚代<br>李主任<br>陳人事<br>管理員                                                          | 78664<br>3 08:00~ 109-04-13 12:00<br>:<br>: 109-04-13   08 • 時 00 • 分<br>: 109-04-13   12 • 時 00 • 分 | (日期格式YY-mm-dd<br>(日期格式YY-mm-dd<br>確定 取) |
| 假單編號     clv10900       代理起迄時間     109-04-11       黃小明的代理人     李聯代       李融代     李融代       李主任     陳人事       管理員                           | 78664<br>3 08:00~ 109-04-13 12:00<br>:<br>: 109-04-13   08 • 時 00 • 分<br>: 109-04-13   12 • 時 00 • 分 | (日期格式YY-mm-dd<br>(日期格式YY-mm-dd<br>確定 取) |
| 假單編號     clv10900       代理起迄時間     109-04-1:       黃小明的代理人     李職代       季職代     李職代       李主任     陳人事       管理員                           | 78664<br>3 08:00~ 109-04-13 12:00<br>:<br>: 109-04-13   08 • 時 00 • 分<br>: 109-04-13   12 • 時 00 • 分 | (日期格式YY-mm-dd<br>(日期格式YY-mm-dd<br>確定)取到 |
|                                                                                                    | ②加速並)人類空感破滅<br>出國申請單↓赴大陸地區申請單↓忘<br>代理結束時間<br>109-04-15 17:30   ・ 差勤系統 / 差假申請單/                       | ●       注意勤系統 / 差假申請單 / 代理業務移轉          |

29

 Hereita Sa and A and A and

|                                                                            | 代理業務移轉                                                                                                    |            |
|----------------------------------------------------------------------------|----------------------------------------------------------------------------------------------------|------------|
| 假單編號c                                                                      | v1090078664                                                                                                    |            |
| 代理起迄時間                                                                     | 09-04-13 08:00~ 109-04-13 12:00                                                                                                    |            |
|                                                                            | 2歳代▼                                                                                                    |            |
| t小明的代理<br>大                                                                | ##日期:<br> 始時間: 109-04-13                                                                                                    |            |
| *                                                                          | 速時間:109-04-13 🔤 12 ▼ 時 00 ▼ 分 (日期格式YY-mm-dd)                                                                                                    |            |
|                                                                            | 確定取消                                                                                                    |            |
| 補充:<br>設流程都<br>約話动                                                         | 代理業務移轉的畫面出現起迄時間,代表該張假單的<br>已完成,所以代理業務移轉功能是可切割的,若是流<br>只能整張移轉出去,如下圖                                                                                                    | 所有請<br>程未完 |
| <ul> <li>補充:</li> <li>最流程都</li> <li>发的話就</li> </ul>                        | 代理業務移轉的畫面出現起迄時間,代表該張假單的<br>已完成,所以代理業務移轉功能是可切割的,若是流<br>只能整張移轉出去,如下圖                                                                                                    | 所有請<br>程未完 |
| <ul> <li>補充:</li> <li>浸流程都</li> <li>找的話就</li> </ul>                        | 代理業務移轉的畫面出現起迄時間,代表該張假單的<br>已完成,所以代理業務移轉功能是可切割的,若是流<br>只能整張移轉出去,如下圖                                                                                                    | 所有請<br>程未完 |
| <ul> <li>補充:</li> <li>浸流程省</li> <li>找的話刻</li> </ul>                        | 代理業務移轉的畫面出現起迄時間,代表該張假單的<br>已完成,所以代理業務移轉功能是可切割的,若是流<br>只能整張移轉出去,如下圖<br><sup>假申論單/代理業務移轉</sup>                                                                                                    | 所有請<br>程未完 |
| <ul> <li>補充:</li> <li>還流程都</li> <li>送動系統/注</li> <li>(代理</li> </ul>         | 代理業務移轉的畫面出現起迄時間,代表該張假單的<br>已完成,所以代理業務移轉功能是可切割的,若是流<br>只能整張移轉出去,如下圖<br><sup>假申論單/代理業務移轉</sup><br><sup>低理業務移轉</sup><br><sup>代理業務移轉</sup>                                                                                                    | 所有請<br>程未完 |
| <ul> <li>補充:</li> <li>浸流程都</li> <li>送動系統/注</li> <li>(代理<br/>黄小明</li> </ul> | 代理業務移轉的畫面出現起迄時間,代表該張假單的<br>已完成,所以代理業務移轉功能是可切割的,若是流<br>只能整張移轉出去,如下圖<br>(代理業務移轉)<br>(代理業務移轉)<br>(代理業務移轉)<br>(代理業務移轉)<br>(代理業務移轉)<br>(代理業務移轉)                                                                                                    | 所有請<br>程未完 |
| <ul> <li>補充:</li> <li>浸流程都</li> <li>送動系統/2</li> <li>代理</li> </ul>          | 代理業務移轉的畫面出現起迄時間,代表該張假單的<br>已完成,所以代理業務移轉功能是可切割的,若是流<br>只能整張移轉出去,如下圖<br><sup>假申論單/代理業務移轉</sup><br><sup>低理業務移轉</sup><br><sup>代理業務移轉</sup><br><sup>代理業務移轉</sup><br><sup>低理業務移轉</sup><br><sup>展世編單/代理業務移轉</sup><br><sup>低理業務移轉</sup><br><sup>低理業務移轉</sup><br><sup>低理業務移轉</sup><br><sup>低理業務移轉</sup><br><sup>低理業務移轉</sup> | 所有請<br>程未完 |

# 十一、差勤系統/差假申請單/代理業務移轉審核

| WebCHR雲端差勤系統                          |                                                                                                    |
|---------------------------------------|----------------------------------------------------------------------------------------------------|
| 2 2 2 2 2 2 2 2 2 2 2 2 2 2 2 2 2 2 2 |                                                                                                    |
| 代理訊息                                  | ■ 目前時間: 2020-04-14 21:28:38 目前IP位置: 118.163.163.244 エクキキーテレクトテレクトテレート レーディン・サレーディン・サーディン・サービーディン・サレーディン・サレーディン・サレーディン・サレーディン・サレーディン・サービーディン・サレーディン・サレーディン・サレーディン・サーディン・サレーディン・サーディン・サービーディン・サービーディン・サーディン・サービーディン・サービーディン・サービーディン・サービーディン・サービーディン・サービーディン・サービーディン・サービーディン・サービーディン・サービーディン・サービーディン・サービーディン・サービーディン・サービーディン・サービーディン・サービーディン・サービーディン・サーディン・サーディン・サージ・サービーディン・サービーディン・サービーディーディーディン・サービーディン・サービーディン・サービーディーディン・サービーディーディン・サービーディーディーディーディーディーディーディーディーディーディーディーディーディー |
| 假別 諸假人 請假時間<br>日前無容判                  | 移興番後切能員・也可依製子                                                                                                    |
|                                       |                                                                                                    |
|                                       |                                                                                                    |
| 異常訊息                                  | ·····································                                                                                                    |
| 異常日期 異常内容                             | · · · · · · · · · · · · · · · · · · ·                                                                                                    |
| 目前無資料                                 |                                                                                                    |
|                                       |                                                                                                    |
|                                       | 荷鉄後0章 代録改後0章 法語又作0章 退回0章 代壇移輸語後1章                                                                                                    |
|                                       | 差勤系統 / 差假申請單 / 代理業務移轉審核         6           代理業務移轉審核         「同意代理」                                                                                                    |
|                                       |                                                                                                    |
|                                       | 「 「 「 「 「 「 「 」」 「 「 」」 「 」」 「 」」 「 」                                                                                                    |
|                                       | 低単蹠弧 吸別 講版人 代理期間 移轉時間 「 不同意代理     Clv1090105447 休假 李職代 109-04-15 08:00 ~109-04-15 17:30 109-04-15 08:00 ~109-04-15 17:30 ①                                                                                                    |
| ■ 誹<br>代表                             | 【v1090105447 kg ≠職代 109-04-15 08:00 ~109-04-15 17:30 109-04-15 08:00 ~109-04-15 17:30 40 2 10<br>与如圖示勾選預進行移轉審核的那張假單,點選「垃圾桶 □」<br>長不同意代理,那假單就會回到原代理人身上。                                                                                                    |
| ■謂代表                                  | [dv1090105447 (kg) 事職人 109-04-15 08:00 ~109-04-15 17:30 109-04-15 08:00 ~109-04-15 17:30 40 109-04-15 17:30 40 109-04-15 17:30 40 109-04-15 17:30 40 109-04-15 17:30 40 109-04-15 08:00 ~109-04-15 17:30 40 109 109-04-15 08:00 ~109-04-15 17:30 40 109 109-04-15 08:00 ~109-04-15 17:30 40 109 109-04-15 08:00 ~109-04-15 17:30 40 109 109-04-15 08:00 ~109-04-15 17:30 40 109 109-04-15 08:00 ~109-04-15 08:00 ~109-04-15 17:30 40 109 109-04-15 08:00 ~109-04-15 08:00 ~109-04-15 17:30 40 109 109 109 109 109 109 109 109 109 10                                                                                                    |
| ● 請<br>代表<br>● 若                      | 【v1090105447 kg 素職代 109-04-15 08:00 ~109-04-15 08:00 ~109-04-15 08:00 ~109-04-15 17:30 40 □<br>青如圖示勾選預進行移轉審核的那張假單,點選「垃圾桶 □」<br>長不同意代理,那假單就會回到原代理人身上。<br>告點選「同意代理」,將由新代理人進行代理差假事宜!                                                                                                    |
| ● 請<br>代表<br>● 若                      | [4]<br>[4]<br>[4]<br>[4]<br>[4]<br>[4]<br>[4]<br>[4]                                                                                                    |

- 十二、其他相關說明
  - (一)請假、公差、公假、加班補休、出國申請…等,輸入起迄日期後, 務必記得按「計算天數」按鈕。
  - (二)請假功能不鎖定,同仁可於校外或利用行動裝置辦理請假,亦可 請職務代理人協助請假,如確實無法立即請假,最遲應於3日內 補請,否則系統即鎖定不可再補請。
  - (三)申請加班補休,差勤系統需有加班記錄並選取加班時數後方能請 補休。
  - (四)當您使用差勤系統的補休假別中的請點選加班紀錄或個人詞庫時 無法開啟該功能頁面時代表你的瀏覽器設定快顯示窗封鎖了。
  - (五)查詢請假紀錄:請至差勤系統/基本勤惰查詢/個人差假紀錄查詢。(六)請假後如因故要銷假:
    - 1. 如請假單流程已簽核完畢,填寫銷假申請單。
    - 2. 如請假單還在跑流程:請至系統首頁/點選送審文件匣的假單最 後面有個檢視,點進去按取消申請即可。
  - (七) 請假四大原則:
    - 1. 同一天同一時間點不能有兩張假單。
  - ※2. 當我要請假的那天,如果我已經是別人的職務代理人我就不能請 假,若我要請假的話則要做代理業務移轉。
    - 當我要請假那天,我所設定的職務代理人已請假,我就不能在選 他當職務代理人。
    - 4. 請假不足一小時, 系統會自動進位一小時。
  - (八) 職務代理人原則:
    - 1. 一張假單最多的職代為5人。
    - 2. 同1時間不能有2個職代。
    - 3. 當你是假日出差的話是可免職代,所以在職代那個欄位可不用 填。

4. 代理人同日代理無上限的。

- 十一、WEBCHR 雲端差勤系統如有各類建議事項:請直接與
  - 宏權科技有限公司
  - 客服電話:06-3318068#204~207
  - E-mail 信箱: sf00@hungchuan.com.tw